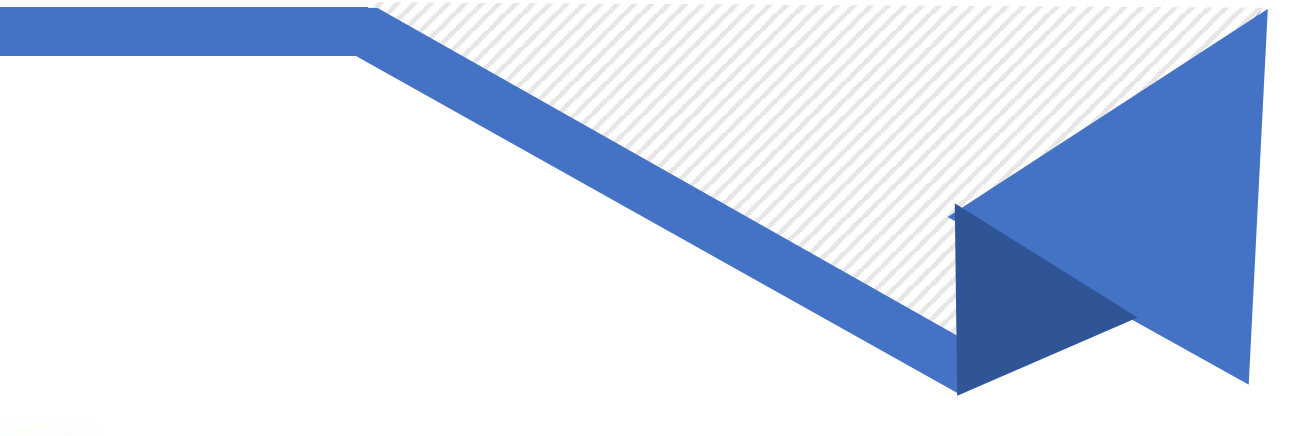

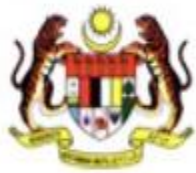

# MAHKAMAH PERUSAHAAN MALAYSIA

e Industrial Court

# Manual Pengguna

# RAYUAN

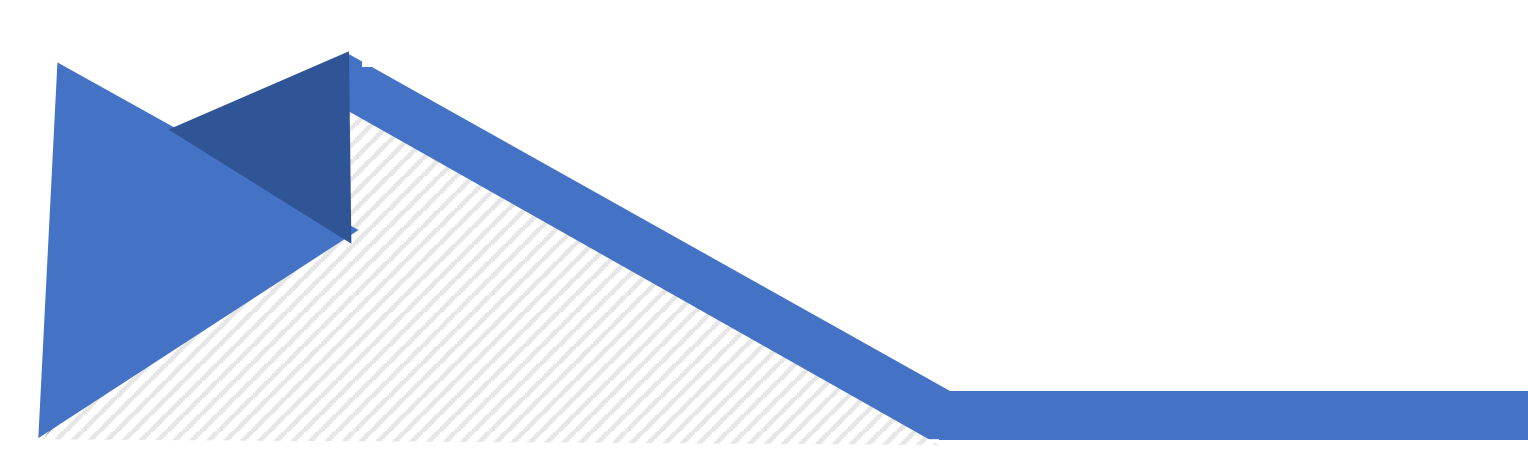

## Isi Kandungan

| KEMASUKAN MAKLUMAT RAYUAN | 1 |
|---------------------------|---|
| LAPORAN RAYUAN            | 9 |

## **KEMASUKAN MAKLUMAT RAYUAN**

**Keterangan**: Proses ini adalah untuk Pegawai MPM iaitu Pembantu Tadbir (MPKL), Jurubahasa dan Setiausaha Pejabat (MP Cawangan) memasukkan dan mengemaskini maklumat rayuan yang diterima.

1. Log masuk ke pautan <u>https://www.eic.gov.my/eicx</u>

| Wahkamah Perusahaan Malaysia<br>e-Industrial Court               | English |
|------------------------------------------------------------------|---------|
| MPM Officer eFiling User Guest                                   |         |
| Ign in with e-Industrial Court Login info to start your session  |         |
| All Rights Reserved @ 2024 Ministry Of Human Resources, Malaysia |         |

- 2. Klik pada Tab 'MPM Officer'
- 3. Masukkan User ID dan Password.
- 4. Gerakkan puzzle pada ruangan yang betul.
- 5. Klik butang 'Sign In'.
- 6. Dashboard pengguna akan dipaparkan.

|                                   |                         |                            |       |                |            | ADI                      | MINISTRATOR | Logout    |
|-----------------------------------|-------------------------|----------------------------|-------|----------------|------------|--------------------------|-------------|-----------|
| Dashboard                         |                         |                            |       |                |            |                          |             | Dashboard |
| Filter Today 🗸                    | All                     |                            |       |                |            |                          |             |           |
| 2<br>Pending Mentions             | O<br>Completed Mentions | O<br>Postponed Mentions    |       | cated Mentions |            | <b>2</b><br>All Mentions |             | 2         |
| See All                           | See All                 | See All                    |       | See All        |            |                          |             |           |
| Pending Mentions                  |                         |                            |       |                |            |                          |             |           |
| Today                             |                         |                            |       |                |            |                          |             |           |
| # Case Number                     | eMention                | Pending On                 | Me    | ntion Date Me  | ntion Time | Countdown                |             |           |
| 1 7/4-73/18, 7/4-51/02, 7/4-52/02 | Yes                     | ADMINISTRATOR              | 20/0  | 05/2024 10:2   | 23:00      | N/A                      |             |           |
| 2 7/4-46/21                       | Yes                     | NOR FARRAH DENA BT IBRAHIM | 20/0  | 05/2024 12:0   | 00:00      | 0 day : 0 hour : 20 m    | inutes      |           |
| 4                                 |                         |                            |       |                |            |                          | Previous 1  | Next      |
| This Week                         |                         |                            |       |                |            |                          |             |           |
| # Case Number                     | eMention                | Pending On                 | Ment  | ion Date Ment  | ion Time C | Countdown                |             |           |
| 1 7/4-73/18, 7/4-51/02, 7/4-52/02 | Yes                     | ADMINISTRATOR              | 20/05 | /2024 10:23:   | 00 N       | I/A                      |             |           |
| 2 7/4-46/21                       | Yes                     | NOR FARRAH DENA BT IBRAHIM | 20/05 | /2024 12:00:   | 00 0       | day : 0 hour : 20 min    | utes        |           |
|                                   |                         |                            |       |                |            |                          | Previous 1  | Next      |

#### 7. Klik pada menu 'Case Search'.

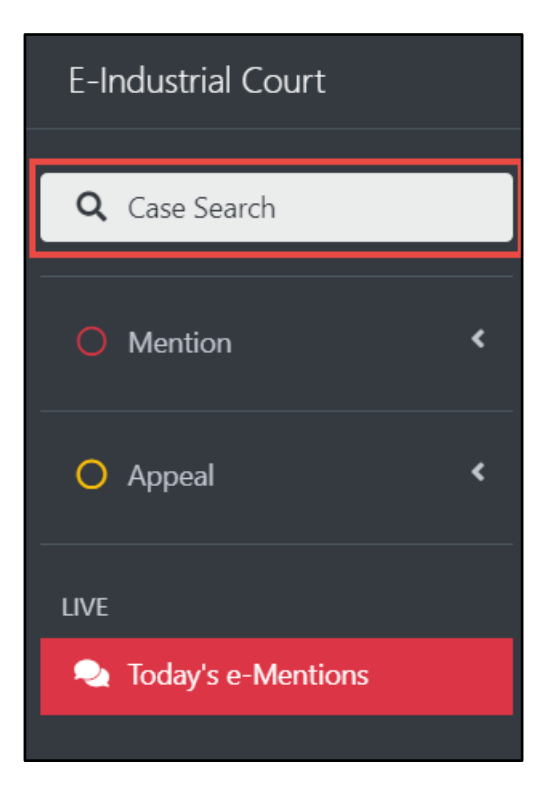

۲ English ~ ADMINISTRATOR = Home Home / Case Search **Case Search** Case Code Case Number Court 21/3-854/20 Please Select Please Select Status Complainant Respondent Please Select Director General Industrial Relation(DGIR) / Year Minister Reference Award Number Please Select IC /Passport Number /Company No / Union No (No IC:781231011217, No Passport:B10102255, Comp No:881109M) Q Search Reset **Case Search Result** Show 10 \$ entries 1↓ Case Number Complainant No. Respondent Award Number Stage Status Action 21/3-854/20 Kesatuan Sekerja Industri Elektronik Wilayah Selatan Possehl Electronics 1 1305/2020 Final award Active E M (Malaysia) Sdn Bhd 🔳 Appeal Semenanjung Malaysia (KSIEWSSM) 2 21/3-854/20 Kesatuan Sekerja Industri Possehl Electronics 135/2022 Final award Active Mentio Elektronik Wilayah Selatan (Malaysia) Sdn Bhd Semenanjung Malaysia (KSIEWSSM) 21/3-854/20 Kesatuan Sekeria Industri Possehl Electronics 1565/2020 Final award 3 Active Elektronik Wilayah Selatan (Malaysia) Sdn Bhd Semenanjung Malaysia (KSIEWSSM) Previous 1 Next Showing 1 to 3 of 3 entries

#### 8. Skrin Case Search akan dipaparkan.

- Masukkan kriteria carian mengikut pilihan pengguna dan klik butang 'Search'.
- 10. Klik butang 'Reset' untuk set semula kriteria carian.
- 11. Maklumat hasil carian kes akan dipaparkan.
- 12. Klik pada butang 'Appeal'.
- 13. Skrin rayuan akan dipaparkan.

| Ξ                  | Home 🏶 Eng                                          | ılish 🗸           |                     |                              |              |                |                              | ADMI               | NISTRATOR | Logout      |
|--------------------|-----------------------------------------------------|-------------------|---------------------|------------------------------|--------------|----------------|------------------------------|--------------------|-----------|-------------|
| Арр                | beal                                                |                   |                     |                              |              |                |                              |                    | Home / Ap | peal Detail |
| Ca                 | se Detail                                           |                   |                     |                              |              |                |                              |                    |           |             |
| c                  | ase Number                                          | : 21/3-854/20     |                     |                              |              | Award Date     | : 19/01/2022                 |                    |           |             |
| c                  | omplainant                                          | : Kesatuan Seker  | ja Industri Elektro | onik Wilayah Selatan Semenar | injung       | Award Number   | : 135/2022                   |                    |           |             |
|                    |                                                     | Malaysia (KSIEW   | 'SSM)               |                              |              | Award Type     | : Pertikaian Perusahaan (Tra | ide Dispute)       |           |             |
| R                  | espondent                                           | : Possehl Electro | nics (Malaysia) Sc  | In Bhd                       |              | Award Category | : Final - Withdrawn Award    |                    |           |             |
| St                 | tatus                                               | : Active          |                     |                              |              | Award By       | : Y.A. TUAN MOHD ZULBAH      | HRIN BIN ZAINUDDIN |           |             |
| Ir<br>R<br>M<br>Ap | ndustrial<br>ledition(DGIR) /<br>Minister Reference | : ып()/S6, 18/36  | -2020 Bth: 15.07.4  | 2020                         |              |                |                              |                    | + New /   | Appeal      |
|                    |                                                     |                   |                     |                              |              |                |                              |                    |           |             |
| N                  | lo. Received I                                      | Date /            | Appellant           | Legal Firm's Name            | 4            | Appeal Date    | Appeal Case Number           | Location           | Action    |             |
|                    |                                                     |                   |                     | No                           | o data avail | able in table  |                              |                    |           |             |
| Sho                | owing 0 to 0 of 0 ent                               | ries              |                     |                              |              |                |                              |                    | Previous  | Next        |

#### 14. Klik pada butang '+New Appeal' untuk mengunci masuk

| Received Date     | 02/05/2024                              | <b></b>         | Appeal Date        | 29/04/2024        |  |
|-------------------|-----------------------------------------|-----------------|--------------------|-------------------|--|
| Appellant         | Possehl Electronics (Malaysia) Sdn      | Bhd 🗸           |                    |                   |  |
| Legal Firm's Name | The Law Chambers of Fauzi & Co.         |                 | Appeal Case Number | WA-16A-12-04/2024 |  |
| Location          | High Court of Kuala Lumpur              | ~               | Stay Application   | Allowed           |  |
| Decision          | Pending                                 | ~               | Decision Date      |                   |  |
| Remarks           | Masih menunggu keputusan rayuar         | n               |                    |                   |  |
|                   |                                         | li              |                    |                   |  |
| Upload Document   | Sample Notis Rayuan.pdf                 | Browse          |                    |                   |  |
|                   | Document must be in JPEG, JPG, PNG, PDF | and Word format |                    |                   |  |

maklumat rayuan.

- 15. Masukkan maklumat rayuan yang diterima dan klik butang 'Save'.
- 16. Maklumat rayuan yang dimasukkan akan dipaparkan.

×

| ≡ Ho                        | ome 🏶 English          | <b>v</b>                                    |                                  |             |            |               |                            | ADMINISTRATOR | Logout        |
|-----------------------------|------------------------|---------------------------------------------|----------------------------------|-------------|------------|---------------|----------------------------|---------------|---------------|
| Appe                        | al                     |                                             |                                  |             |            |               |                            | Home / A      | oppeal Detail |
| Case                        | e Detail               |                                             |                                  |             |            |               |                            |               |               |
| Case                        | Number                 | : 21/3-854/20                               |                                  | Award Dat   | e          | : 19/01/202   | 2                          |               |               |
| Com                         | plainant               | : Kesatuan Sekerja Industri Elektronik Wila | yah Selatan Semenanjung Malaysia | Award Nu    | mber       | : 135/2022    |                            |               |               |
|                             |                        | (KSIEWSSM)                                  |                                  | Award Typ   | e          | : Pertikaian  | Perusahaan (Trade Dispute) |               |               |
| Resp                        | ondent                 | : Possehl Electronics (Malaysia) Sdn Bhd    |                                  | Award Cat   | egory      | : Final - Wit | hdrawn Award               |               |               |
| Statu                       | us                     | : Active                                    |                                  | Award By    |            | : Y.A. TUAN   | MOHD ZULBAHRIN BIN ZAINU   | DDIN          |               |
| Indu<br>Rela<br>Mini<br>App | eal Detail             | . un(3)3EK 10/30-2020 Uni, 13/0-2020        |                                  |             |            |               |                            | <b>+</b> N    | ew Appeal     |
| No.                         | Received Date          | Appellant                                   | Legal Firm's Name                | Appeal Date | Appeal Cas | e Number      | Location                   | Action        |               |
| 1                           | 02/05/2024             | Possehl Electronics (Malaysia) Sdn Bhd      | The Law Chambers of Fauzi & Co.  | 29/04/2024  | WA-16A-12  | -04/2024      | High Court of Kuala Lumpur | C Edit Delete | /iew          |
| Showi                       | ng 1 to 1 of 1 entries |                                             |                                  |             |            |               |                            | Previous 1    | Next          |

### 17. Klik pada butang 'Edit' untuk mengemaskini maklumat rayuan.

| Received Date     | 02/05/2024                                                                            | <b></b>         | Appeal Date        | 29/04/2024        | <b></b> |
|-------------------|---------------------------------------------------------------------------------------|-----------------|--------------------|-------------------|---------|
| Appellant         | Possehl Electronics (Malaysia) Sdn B                                                  | Bhd 🗸           |                    |                   |         |
| Legal Firm's Name | The Law Chambers of Fauzi & Co.                                                       |                 | Appeal Case Number | WA-16A-12-04/2024 |         |
| Location          | High Court of Kuala Lumpur                                                            | ~               | Stay Application   | Allowed           | ~       |
| Decision          | Pending                                                                               | ~               | Decision Date      |                   | =       |
| Remarks           | Masih menunggu keputusan rayuan                                                       |                 |                    |                   |         |
| Upload Document   | Sample Notis Rayuan.pdf                                                               | Browse          |                    |                   |         |
|                   | Document must be in JPEG, JPG, PNG, PDF a<br>only. Maximum size for document is 20MB. | and Word format |                    |                   |         |

18. Klik pada butang 'Delete' untuk menghapus maklumat rayuan.

| ≡ Home ♥ E                                            | English 🗸                            |                                         |             |                    |                              | ADMINISTRATOR Logout |
|-------------------------------------------------------|--------------------------------------|-----------------------------------------|-------------|--------------------|------------------------------|----------------------|
| Appeal                                                |                                      |                                         |             |                    |                              | Home / Appeal Deta   |
| Case Detail                                           |                                      |                                         |             |                    |                              |                      |
| Case Number                                           | : 21/3-854/20                        |                                         | Award Dat   | e : 19/01/20       | 022                          |                      |
| Complainant                                           | : Kesatuan Sekerja Industri Elektror | ik Wilayah Selatan Semenanjung Malaysia | Award Nur   | nber : 135/2022    | 2                            |                      |
|                                                       | (KSIEWSSM)                           |                                         | Award Typ   | e : Pertikaiai     | n Perusahaan (Trade Dispute) |                      |
| Respondent                                            | : Possehl Electronics (Malaysia) Sdr | Bhd                                     | Award Cate  | egory : Final - W  | ithdrawn Award               |                      |
| Status                                                | : Active                             |                                         | Award By    | : Y.A. TUAI        | N MOHD ZULBAHRIN BIN ZAINUI  | DDIN                 |
| Relation(DGIR) /<br>Minister Reference<br>Appeal Deta | <b>9</b><br>31                       | Are you sure?                           | Cancel      |                    |                              | + New Appeal         |
| No. Received D                                        | Date Appellant                       | Legal Firm's Name                       | Appeal Date | Appeal Case Number | Location                     | Action               |
| 1 02/05/2024                                          | Possehl Electronics (Malaysia) Sdn   | Bhd The Law Chambers of Fauzi & Co.     | 29/04/2024  | WA-16A-12-04/2024  | High Court of Kuala Lumpur   | C Edit Delete View   |
| Showing 1 to 1 of 1                                   | entries                              |                                         |             |                    |                              | Previous 1 Next      |

19. Klik pada butang 'View' untuk melihat dokumen yang telah dimuat naik.

| ≡ 104 | 1/1   - 98% +   🗄 👌                                                                                                    | ±ə |
|-------|----------------------------------------------------------------------------------------------------|----|
|       | AND A CONTRACT OF A CONTRACT OF A CONTRACT O |    |
|       | BAAYAH BINTI SAMINRESPONDEN                                                                                                    |    |
|       | (Dalam Mahkamah Perusahaan Di Kuala Lumpur<br>Dalam Wilayah Persekutuan, Malaysia<br><u>Nombor 2, 20/-61/722</u><br>Antara                                                                                                    |    |
|       | Baayah Binti SaminYang Menuntut                                                                                                    |    |
|       | Dan                                                                                                    |    |
|       |                                                                                                    |    |

Paparan untuk pengguna selain daripada Pembantu Tadbir (MPKL), Jurubahasa dan Setiausaha Pejabat (MP Cawangan)

#### Nota:

Maklumat rayuan hanya dibenarkan untuk view sahaja.

| ≡ Home ♦                                                            | English 🗸                             |                                        |                |                      | ZURIN                      | IA BINTI AHMAD TAIB | Logout       |
|---------------------------------------------------------------------|---------------------------------------|----------------------------------------|----------------|----------------------|----------------------------|---------------------|--------------|
| Appeal                                                              |                                       |                                        |                |                      |                            | Home / Ap           | opeal Detail |
| Case Detai                                                          |                                       |                                        |                |                      |                            |                     |              |
| Case Number                                                         | : 21/3-854/20                         |                                        | Award Date     | : 19/01/2022         |                            |                     |              |
| Complainant                                                         | : Kesatuan Sekerja Industri Elektron  | k Wilayah Selatan Semenanjung Malaysia | Award Number   | : 135/2022           |                            |                     |              |
|                                                                     | (KSIEWSSM)                            |                                        | Award Type     | : Pertikaian Perus   | ahaan (Trade Dispute)      |                     |              |
| Respondent                                                          | : Possehl Electronics (Malaysia) Sdn  | Bhd                                    | Award Category | y : Final - Withdraw | vn Award                   |                     |              |
| Status                                                              | : Active                              |                                        | Award By       | : Y.A. TUAN MOH      | ID ZULBAHRIN BIN ZAINUDDIN |                     |              |
| Director Genera<br>Industrial<br>Relation(DGIR)<br>Minister Referen | BBI(5)SEK.18/38-2020 8th: 15.07.20    | 20                                     |                |                      |                            |                     |              |
| Show 10 🗢 ent                                                       | ies                                   |                                        |                |                      |                            |                     |              |
| No. Received                                                        | l Date Appellant                      | Legal Firm's Name                      | Appeal Date    | Appeal Case Number   | Location                   | Action              |              |
| 1 02/05/20                                                          | 24 Possehl Electronics (Malaysia) Sdn | Bhd The Law Chambers of Fauzi & Co.    | 29/04/2024     | WA-16A-12-04/2024    | High Court of Kuala Lumpur | <b>Q</b> Details    | ~            |
| Showing 1 to 1 of                                                   | 1 entries                             |                                        |                |                      |                            | Previous 1          | Next         |

#### 20. Klik pada butang 'Details' untuk melihat maklumat rayuan.

| Received Date     | 02/05/2024                                                                              | =           | Appeal Date        | 29/04/2024        | <b></b> |
|-------------------|-----------------------------------------------------------------------------------------|-------------|--------------------|-------------------|---------|
| Appellant         | Possehl Electronics (Malaysia) Sdn Bhd                                                  | ~           |                    |                   |         |
| Legal Firm's Name | The Law Chambers of Fauzi & Co.                                                         |             | Appeal Case Number | WA-16A-12-04/2024 |         |
| Location          | High Court of Kuala Lumpur                                                              | ~           | Stay Application   | Allowed           | ~       |
| Decision          | Pending                                                                                 | ~           | Decision Date      |                   | =       |
| Remarks           | Masih menunggu keputusan rayuan                                                         | 11.         |                    |                   |         |
| Upload Document   | Sample Notis Rayuan.pdf                                                                 | Browse      |                    |                   |         |
|                   | Document must be in JPEG, JPG, PNG, PDF and<br>only. Maximum size for document is 20MB. | Word format |                    |                   |         |

21. Klik butang 'View' untuk melihat dokumen yang telah dimuat naik.

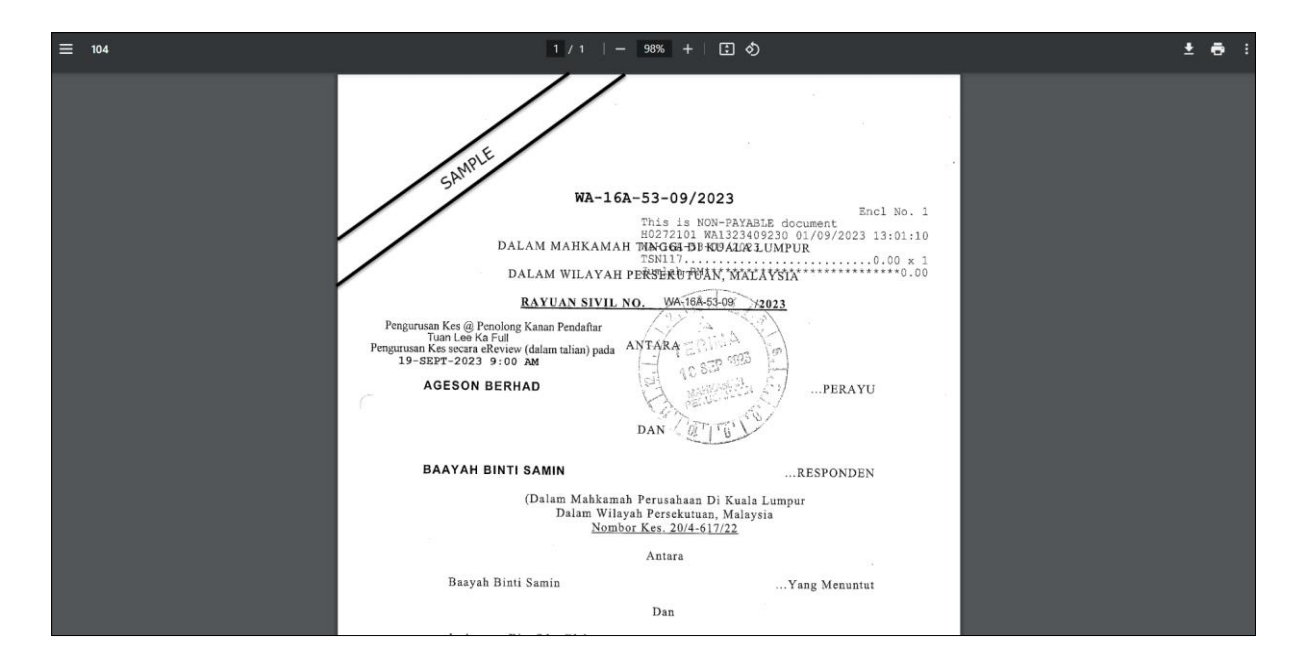

# LAPORAN RAYUAN

**Keterangan**: Proses ini adalah untuk memudahkan Pegawai MPM menjana dan mencetak laporan rayuan berdasarkan kriteria yang dipilih.

1. Klik pada menu 'Appeal' dan sub menu 'Reporting'.

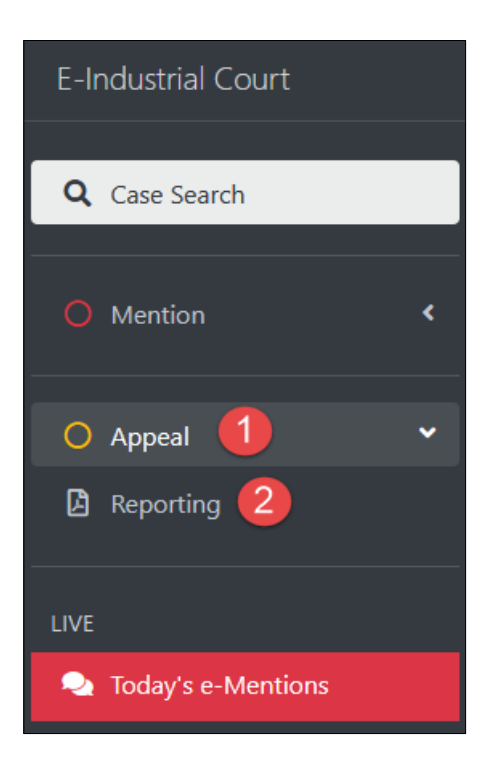

2. Masukkan maklumat pada parameter yang disediakan.

|                  | ~          |                         |                         |            | ADMINISTRATOR Logout    |
|------------------|------------|-------------------------|-------------------------|------------|-------------------------|
| Appeal Reporting |            |                         |                         |            | Home / Appeal Reporting |
|                  |            |                         |                         |            |                         |
| From Date        | 01-01-2024 |                         | To Date                 | 20-05-2024 |                         |
| Court            | All Courts | ~                       | Report Type             | List       | ~                       |
| Language         | English    | ~                       |                         |            |                         |
|                  |            |                         |                         |            |                         |
|                  |            | 🛛 Generate PDF 🚺 Genera | ate Excel 📓 Generate Wo | Reset      |                         |
|                  |            |                         |                         |            |                         |

- 3. Klik butang 'Generate PDF'.
- 4. Laporan dalam format PDF akan dijana.

| ≡ | senaraiKesRayuan |                        |                                                                                                    |           |               |                 | 1/3                                                                                       | - 65%                          | +              | ٢                        | গ                             |                     |                    |                  |  | ± ē : |
|---|------------------|------------------------|----------------------------------------------------------------------------------------------------|-----------|---------------|-----------------|-------------------------------------------------------------------------------------------|--------------------------------|----------------|--------------------------|-------------------------------|---------------------|--------------------|------------------|--|-------|
|   |                  | Officer lo<br>Name : A | LIST OF APPEALS FOR e-INDUSTRIAL COURT<br>(ALL COURTS)<br>Date Range : 01-01-2024 To 20-05-2024<br>Officer Id : admin<br>Name : ADMINSTRATOR |           |               |                 |                                                                                           |                                |                |                          |                               |                     |                    |                  |  |       |
|   |                  | Court                  | Received<br>Date                                                                                                    | Award No  | Award<br>Date | MPM Case<br>No. | Appellant                                                                                 | Legal Firm's<br>Name           | Appeal<br>Date | Appeal<br>Case No.       | Location                      | Stay<br>Application | Appeal<br>Decision | Decision<br>Date |  |       |
|   |                  | Court 15               | 26-02-2024                                                                                                    | 2564/2019 | 25-09-2019    | 15/4-2698/18    | Restha A/P<br>Parthiban                                                                   | Alia Co.                       | 20-02-2024     | WA-1233445               | High Court of Kuala<br>Lumpur | Pending             |                    | 01-01-1970       |  |       |
|   |                  | Court 13               | 01-03-2024                                                                                                    | 2369/2006 | 19-12-2006    | 13/4-2097/06    | Encik Sahipul Bahry<br>Bin Sahiddin                                                       |                                | 01-63-2023     |                          | High Court of Kuala<br>Lumpur | Allowed             | Pending            | 25-02-2024       |  |       |
|   |                  | Court 15               | 04-03-2024                                                                                                    | 2564/2019 | 25-09-2019    | 15/4-2698/18    | Reetha A/P<br>Parthiban                                                                   | Firm a                         | 01-03-2024     | WA-12000                 | High Court of Pulau<br>Finang | Allowed             |                    |                  |  |       |
|   |                  | Court 13               | 05-03-2024                                                                                                    | 157/2022  | 25-01-2022    | 13/4-1815/21    | Heasat Broadcast<br>Network Systems<br>Sdn. Bhd.                                          | Test Firm                      | 01-03-2024     | WA-00000                 | High Court of Alor<br>Setar   | N/A                 |                    |                  |  |       |
|   |                  | Court 13               | 06-03-2024                                                                                                    | 157/2022  | 25-01-2022    | 13/4-1815/21    | Nazrin Bis Arittin                                                                        | Test Co.                       | 01-03-2024     | WA-10000000              | Court of Appeal               | Allowed             | Pending            |                  |  |       |
|   |                  | Court 11               | 06-03-2024                                                                                                    | 131/2022  | 19-01-2022    | 11/4-2264/21    | Sky Thomas Food<br>Industries Sdn.<br>Bhd.                                                | Thimaa & Co.                   | 04-03-2024     | WA-123                   | High Court of Kuala<br>Lumpur | Disallowed          | Allowed            |                  |  |       |
|   |                  | Court 10               | 06-03-2024                                                                                                    | 1447/2021 | 05-10-2021    | 10/2-2/21       | Perak Community<br>Specialist Hospital<br>(The Perak Chinese<br>Maternity<br>Association) | Mondiale Firm                  | 10-03-2024     | 345                      | High Court of Johor<br>Bahru  | Pending             | Pending            | 13-03-2024       |  |       |
|   |                  | Court 11               | 07-03-2024                                                                                                    | 131/2022  | 19-01-2022    | 11/4-2264/21    | Lim Choon Chye                                                                            | Test                           | 04-03-2024     | WA12344                  | Court of Appeal               | No Application      | Pending            |                  |  |       |
|   |                  | Court 11               | 11-03-2024                                                                                                    | 227/2022  | 09-02-2022    | 11/4-2264/21    | Sky Thomas Food<br>Industries Sdn.<br>Bhd.                                                | Aman Co                        | 01-03-2024     | APPEAL-HC                | High Court of Ipoh            | Allowed             | Allowed            | 10-05-2024       |  |       |
|   |                  | Page:1/3               |                                                                                                    |           |               |                 |                                                                                           |                                |                |                          |                               |                     |                    |                  |  |       |
|   |                  |                        |                                                                                                    |           |               |                 |                                                                                           |                                |                |                          |                               |                     |                    |                  |  |       |
|   |                  | Court                  | Received<br>Date                                                                                                    | Award No  | Award<br>Date | MPM Case<br>No. | Appellant                                                                                 | Legal Firm's<br>Name           | Appeal<br>Date | Appeal<br>Case No.       | Location                      | Stay<br>Application | Appeal<br>Decision | Decision<br>Date |  |       |
|   |                  | Court 13               | 11-03-2024                                                                                                    | 156/2022  | 25-01-2022    | 13/4-1814/21    | Daniel Aizat Bin<br>Yahaya Noordin                                                        | Ferma Azima                    | 01-03-2024     | WA-<br>12341/2024        | Federal Court                 | Allowed             |                    |                  |  |       |
|   |                  | Court 13               | 11-03-2024                                                                                                    | 327/2022  | 24-02-2022    | 13/4-1814/21    | Measat Broadcast<br>Network Systems<br>Sdn. Bhd.                                          | Firma Emma Aziz,<br>Law. & Co. | 08-03-2024     | WA-<br>12345/2024/0<br>1 | High Court of<br>Kuthing      | Disallowed          | Others             | 10-03-2024       |  |       |
|   |                  | Court 22               | 11-03-2024                                                                                                    | 114/2022  | 13-01-2022    | 22/4-29/22      | Azizan Bin Abdul<br>Hamid                                                                 | Firm                           | 09-03-2024     | 3450                     | High Court of Ipoh            |                     |                    |                  |  |       |
|   |                  | Court 13               | 13-03-2024                                                                                                    | 156/2022  | 25-01-2022    | 13/4-1814/21    | Daniel Alzat Bin<br>Yahaya Noordin                                                        | Firma Aina                     | 11-03-2024     | AA-88-CC                 | High Court of Johor<br>Bahru  | Pending             |                    |                  |  |       |

- 5. Klik butang 'Generate Excel'.
- 6. Laporan dalam format Excel akan dijana.

| .org/emp/appeal-reporting |            |                           |                           |            |                                         | ९ ☆           | ₹        | :         |
|---------------------------|------------|---------------------------|---------------------------|------------|-----------------------------------------|---------------|----------|-----------|
| ≡ Home ⊕ English          | ~          |                           |                           |            | senaraiKesRayuan-1716<br>19.0 KB • Done | 178389847.xls |          | Logout    |
| Appeal Reporting          |            |                           |                           |            |                                         | Home /        | Appear F | Reporting |
|                           |            |                           |                           |            |                                         |               |          |           |
| From Date                 | 01-01-2024 |                           | To Date                   | 20-05-2024 |                                         |               |          |           |
| Court                     | All Courts | ~                         | Report Type               | List       |                                         |               | ~        |           |
| Language                  | English    | ~                         |                           |            |                                         |               |          |           |
|                           |            | 🖁 Generate PDF 🛛 🕅 Genera | ite Excel 🛛 🖨 Generate Wo | rd Reset   |                                         |               |          |           |

- 7. Klik butang 'Generate Word'
- 8. Laporan dalam format Word akan dijana.

| .org/emp/appeal-reporting |            |                         | ९ 🕁                       | ¥ :        |                                                     |                    |
|---------------------------|------------|-------------------------|---------------------------|------------|-----------------------------------------------------|--------------------|
| ≡ Home ⊕ English          | ~          |                         |                           |            | senaraiKesRayuan-1716178596087.do<br>15.3 KB • Done | cx Logout          |
| Appeal Reporting          |            |                         |                           |            | Home                                                | 7 Appear Reporting |
|                           |            |                         |                           |            |                                                     |                    |
| From Date                 | 01-01-2024 | <b>=</b>                | To Date                   | 20-05-2024 |                                                     |                    |
| Court                     | All Courts | ~                       | Report Type               | List       |                                                     | ~                  |
| Language                  | English    | ~                       |                           |            |                                                     |                    |
|                           |            | 🗿 Generate PDF 🔹 Genera | ate Excel 📘 🔓 Generate Wo | Reset      |                                                     |                    |